## **Starting a Case**

Once logged in, click **CREATE CASE** on the top navigation menu:

|                   |                     | QSearch for Cas |
|-------------------|---------------------|-----------------|
| <u></u>           | ntract MS State Emp | 'ext)           |
| С номг            | SGS                 | CREATE CASE     |
| HOME              |                     | ۲<br>۵          |
| Request Saved But | Not Submitted       |                 |
| CONTRACT          | CASE TYPE           | CON SJ*.ER      |
| No records found  |                     |                 |

Select **Outpatient** from Request Type dropdown menu:

| NEW CASE REQUEST     |                                       |
|----------------------|---------------------------------------|
| • Case Type          |                                       |
| CASE TYPE -<br>UM    |                                       |
| Case Parameters      |                                       |
| CASE CONTRACT        | REQUEST TYPE •                        |
| MS State UM          | Select One                            |
| Consumer Information | Select One<br>Inpatient<br>Outpatient |

Search and select member information for case request, and **Select** member:

| <ul> <li>Conbumei Information</li> </ul> |                   |               |        |
|------------------------------------------|-------------------|---------------|--------|
| SEARCHCONSUMER                           |                   |               |        |
| CONSUMER ID                              | LAST NAME         | DATE OF BIRTH |        |
|                                          |                   | MM/DD/YYYY    | SEARCH |
| *Combination of DOB and Last             | Name or Member ID |               |        |
|                                          |                   |               |        |
|                                          |                   |               |        |
|                                          |                   |               |        |
|                                          |                   |               |        |

### Once member is selected, click Create Case

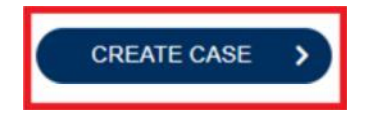

Click Ribbon to expand **Clinical** section, then expand **Service Details** Section:

Complete Service Details to include **Office** as **Place of Service**, and **Diabetic Self Education** as **Service Type**:

| Service D       | etails           |                               |                                           |                         |   |            |
|-----------------|------------------|-------------------------------|-------------------------------------------|-------------------------|---|------------|
| SERVICE DETA    | AILS             |                               |                                           |                         |   |            |
| INTAKE METHOD   |                  | PLACE OF SERV                 | VICE SERVIC                               | CE TYPE                 |   |            |
| Web             |                  | Office                        | 17 -                                      | Diabetic Self Education |   |            |
| Notes CI Inter  | nal Note Ext     | emal Note (Visible to Provide | ers)                                      |                         |   |            |
| Notes are saved | linCommunication | s - Notes panel Notes canno   | t be modified or deleted after being save | 1                       |   |            |
| Click Ribbo     | n to expand      | <b>Diagnosis</b> ribbor       | n, then click <b>Add Diagnos</b> i        | s:                      |   |            |
|                 |                  |                               |                                           |                         |   | Α          |
| DIAGNOSIS       |                  |                               |                                           |                         |   |            |
| RANK            | CODE             | DESCRIPTION                   | SOU                                       | RCE OREATEDB            | Y | DEACTIVATE |

You may utilize the Description box, or enter the diagnosis code(s) specific to this case: Select designated code(s) for case:

| SEARCH DIAGNOSIS<br>CODE TYPE |           |      | DESCRIPTION | SMART SEARCH                     |
|-------------------------------|-----------|------|-------------|----------------------------------|
| ICD10                         |           |      | diabetes    |                                  |
|                               |           |      |             | SEARCH                           |
| SELECT                        | CODE TYPE | CODE |             | 9 DESCRIPTION                    |
|                               | ICD10     | E08  |             | DM DIT UNDERLY CONDITION         |
|                               | ICD10     | E08  |             | DM D/T UNDERLY W/HYPEROSMOLARITY |

## Once Diagnosis code(s) are selected, click Add Diagnosis:

| SELECTED RECORDS |  |  |
|------------------|--|--|
|                  |  |  |

|                                        | CODE TYPE | CODE | DESCRIPTION              |          |                      |
|----------------------------------------|-----------|------|--------------------------|----------|----------------------|
|                                        | ICD10     |      | Gil D TUNDERLY CONDITION |          |                      |
| D splaying records 1 to 1 of 1 records | 3         |      |                          | Previous | Next Show 10 v Entre |
|                                        |           |      |                          |          | ADD DIAGNOS          |

# Click Ribbon to expand **Procedures(Request)** section, then expand **Request 01**: Select **Prior Auth** as **Request Type**:

| -Owe, Pettit, r |                     |                     | — | A |
|-----------------|---------------------|---------------------|---|---|
| Request 01      |                     |                     |   |   |
| REQUEST TYPE .  | NOTIFICATION DATE + | NOTIFICATION TIME . |   |   |
| Prior Auth      | 07/08/2021          | 11 06AM             |   |   |

| SFARCH PROC          | FDURES            |                |                          |              |                                             |
|----------------------|-------------------|----------------|--------------------------|--------------|---------------------------------------------|
| CODETYPE.            |                   | CODESTARTSWITH | DESCRIPTION              | SMART SEARCH |                                             |
| CPT                  | v                 | G0108          |                          |              |                                             |
|                      |                   |                |                          |              |                                             |
| SELECT PROCE         | DURES             |                |                          |              |                                             |
| SELECT               | CODE TYPE         | CODE           | DESCRIPTOR               |              |                                             |
| Q                    | СРТ               | G0108          | Diab manage tm per indiv |              |                                             |
| Displaying records 1 | to 1 of 1 records |                |                          |              | - =~~~ _ =now 10 ERtRes                     |
| SELECTED REC         | CORDS             |                |                          |              |                                             |
| SELECT               | a CODE TYPE       | CODE           | DESCRIPTOR               |              |                                             |
| C)                   | СРТ               | G0108          | Dab manage MI per MP     |              |                                             |
| DiSplaying records 1 | to1of1reCOrdS     |                |                          |              | <ul> <li>Next' Show 10 Y Entries</li> </ul> |
|                      |                   |                |                          |              | ADD PROCEDUR                                |

### Add Procedure Code (G0108 or G0109-only one code allowed per request), then click Add Procedures:

Click Ribbon to expand code request line, then complete mandatory fields: Unit Qualifier: Visits Requested Duration: 365 Days Requested Quantity: 36 Requested Frequency: Visits

| G0108                                   | Diab manage trn per indiv        |                      |                    |
|-----------------------------------------|----------------------------------|----------------------|--------------------|
| UNIT QUALIFIER<br>Visits                |                                  |                      |                    |
| REQUESTED START DATE '<br>0730/2021 -11 | REQUESTED END DATE<br>07129,2022 | REQUESTED DURATION ' | REQUESTED QUANTITY |
| REQUESTED FREQUENCY                     | REQUESTED RATE                   | DISCOUNTED RATE      | STANDARD RATE      |
| Visits                                  | \$                               | \$                   | \$                 |

### Click to expand **Questionnaires** ribbon and complete questionnaire:

| Fl,uesonna   | res        |                            |           |          |                 |                        |         |           |       |               |                |               |
|--------------|------------|----------------------------|-----------|----------|-----------------|------------------------|---------|-----------|-------|---------------|----------------|---------------|
| QUESTIONN    | AIRE       |                            |           |          |                 |                        |         |           |       |               |                |               |
| ASSESSMENT I | NFORMATION |                            |           |          | CREATED INFORMA | ΠΟΝ                    | COMPLET | ED INFORM | ATION | OFFLINE INFOR | MATION         | ACTION        |
| REQUEST      | ID         | NAME                       | TYPE      | INTERNAL | BY              | ON                     | (^) BY  | ON        | SCORE | MODE          | CHECKED OUT BY | DELETE/RETAKE |
|              | 3704517    | Diabetic Self<br>Education | Checklist |          | Rules Engine    | 07/30/2021 10:22:20 AM |         |           |       | Checked In    |                |               |

After questionnaire completion, **click** to understand precertification requirements:

U I understand that precertification does not guarantee payment I understand that precertification only identifies medical necessity and does not identify benefits

#### Click **Submit** to complete case:

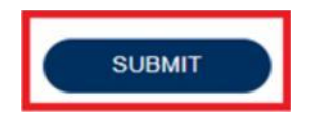

Your case will then show as a **Completed** request and provide you with you **Case ID**/Authorization Number. You can also choose to click the **Case Summary** button which provides a full detailed view to show case approved status.

::ASE ID CATEGORY CASE CONTRACTCASE SUBMIT DATE SRV AUTH
COMPLETED 211890013 Outpatient MS State UM 0T08i2021
UM-OUTPATIENT CASE SUMMARY

Edit Date: 7/30/21